## How Candidates Can View Notices in NeoGov

First, they will need to sign into their GovernmentJobs account. They can do so by going to governmentjobs.com, selecting Log In, and inputting their account information.

| GOVERNMENT JOBS                                        |                         | SIGN UP EMPLOYERS   |
|--------------------------------------------------------|-------------------------|---------------------|
| Become an Access Member and let employers find you. It | LOG IN                  |                     |
|                                                        | All fields are required |                     |
|                                                        | Username or Email       |                     |
| Find Purpose in the Public<br>Sector                   | Password                | 8.53                |
| Search for and apply to government                     | Sign In                 | N March Contraction |
| jobs with one easy profile.                            | or sign in with         |                     |
| Q Job Title, Keyword Q City, State or Zip FIND JOBS    | A A                     |                     |

Once signed in to their account, they can view notices that have been sent to them by selecting the inbox/mail icon.

| GOVERNMENT JOBS                                                                                                    | Resources 🔀 🚺 Kelli Brook |
|----------------------------------------------------------------------------------------------------|---------------------------|
| <b>Find Purpose in the Public</b><br><b>Sector</b><br>Search for and apply to governmen<br>jobs with one easy profile. |                           |
| Q Job Title, Keyword Q City, State or Zip                                                                              | FIND JOBS                 |

The candidate will be taken to their inbox where they can see all notices that have been sent to them. The most recent notice will appear at the top. The recruitment/position they applied for will be displayed on the left-hand side which can help them narrow their search.

| 🚠 govern                                                                                          | MENTJOBS                                                                                                    | Resources            |           | 🚺 Kelli Brook              |
|---------------------------------------------------------------------------------------------------|----------------------------------------------------------------------------------------------------|----------------------|-----------|----------------------------|
| Inbox                                                                                             |                                                                                                    | Se Ard               |           | All Messages (9) 🗸         |
| Human Resources<br>Information<br>Information<br>System/Process<br>Analyst I<br>Solano County, CA | October 22. 2024Kelli Brook1415 Blossom WayDixon, CA 95620Dear Kelli:Congratulationsl Your name has been placed on the eligible | list for Human Resou | rces Info | rmation Syste Oct 22, 2024 |
| Human Resources<br>Assistant<br>(Entry/Journey) DOQ<br>Solano County, CA                          |                                                                                                    |                      |           | Jul 1, 2024                |
| Human Resources<br>Assistant<br>(Entry/Journey) DOQ<br>Solano County, CA                          |                                                                                                    |                      |           | Jun 28, 2024               |

To view the notice, they select the underlined text which will bring up the entire notice that was sent.

|                                                                                    | ENTJOBS Resources 🔀 🚺 Kelli Brook  | ¢    |
|------------------------------------------------------------------------------------|------------------------------------|------|
| Inbox                                                                              | Arctivo All Messages (9)           | •    |
| Human Resources<br>Information<br>System/Process<br>Analyst I<br>Solano County, CA | Citch two is we to comprise emails | 2024 |
| Human Resources<br>Assistant<br>(Entry/Journey) DOQ<br>Solano County, CA           | Juli                               | 2024 |

The candidate will be able to print the notice, as well as view any attachments that were included.

| GOVERNMENTJOBS                                                                     |                                                                                                    | Resources 🔀 🚺 Kelli Brook                                                                                                    |
|------------------------------------------------------------------------------------|----------------------------------------------------------------------------------------------------|----------------------------------------------------------------------------------------------------|
|                                                                                    |                                                                                                    | Human Resources Information System/Process Print Analyst I                                                                               |
| Human Resources<br>information<br>System/Process<br>Analyst I<br>Selano County, CA | October 22.2024Kelli Brookl415 Blossom WayDixon, CA 95620Dear Kelli:Congratulationsl Your name has bee         | Human Resources Information System/Process Analyst I<br>Solano County<br>Tor:<br>From: recultment@solanocounty.com 10/22/2024 et 3:31 PM |
| Human Resources<br>Assistant<br>(Entry/Journey) DOQ<br>Solano County, CA           | July 1. 2024 Kelli Brook 1415 Blossom Way Dixon. CA 95620 Dear Kelli: Lam in receipt of your request to waive. | October 22, 2024<br>Kell Brook                                                                                                    |
| Human Resources<br>Assistant<br>(Entry/Journey) DOQ<br>Solano County, CA           | June 28, 2024 Kelli Brook 1415 Blossom Way Dixon. CA 95620 Dear Kelli: You are being certified, along with ot  | Dear Kell:                                                                                                    |